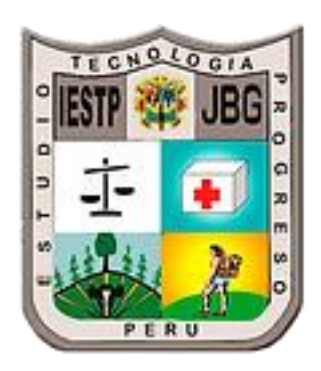

## **LEDU** – AULA VIRTUAL

### INSTITUTO EDUCATIVO SUPERIOR TECNOLOGICO PUBLICO JORGE BASADRE GROHMAN

# MANUAL DE USUARIO DE AULA VIRUTAL – LEDU

| . MODU   | LO DEL ESTUDIANTE                                     | 5  |
|----------|-------------------------------------------------------|----|
| 1.1. Ho  | prario académico                                      | 6  |
| 1.2. Re  | lación de cursos matriculados                         | 7  |
| 1.3. Ac  | ceder al contenido del curso – tablero de actividades | 8  |
| 1.3.1.   | Ver clases grabadas                                   | 10 |
| 1.3.2.   | Ir a clases                                           | 10 |
| 1.4. Ta  | reas                                                  | 11 |
| 1.4.1.   | Ver lista de tareas                                   | 12 |
| 1.4.2.   | Responder tarea                                       | 13 |
| 1.5. Exa | ámenes                                                | 14 |
| 1.5.1.   | Ver lista de exámenes                                 | 14 |
| 1.5.2.   | Responder examen                                      | 14 |
| 1.5.3.   | Ver resultados                                        | 15 |
| 1.6. No  | otificaciones                                         | 17 |
| 1.7. En  | cuestas                                               | 17 |
| 1.8. Fo  | ros                                                   | 18 |
| 1.9. As  | istencias                                             | 19 |

## Inicio de sesión

Enlace: https://www.intranet.iestpjorgebasadregrohman.edu.pe/login

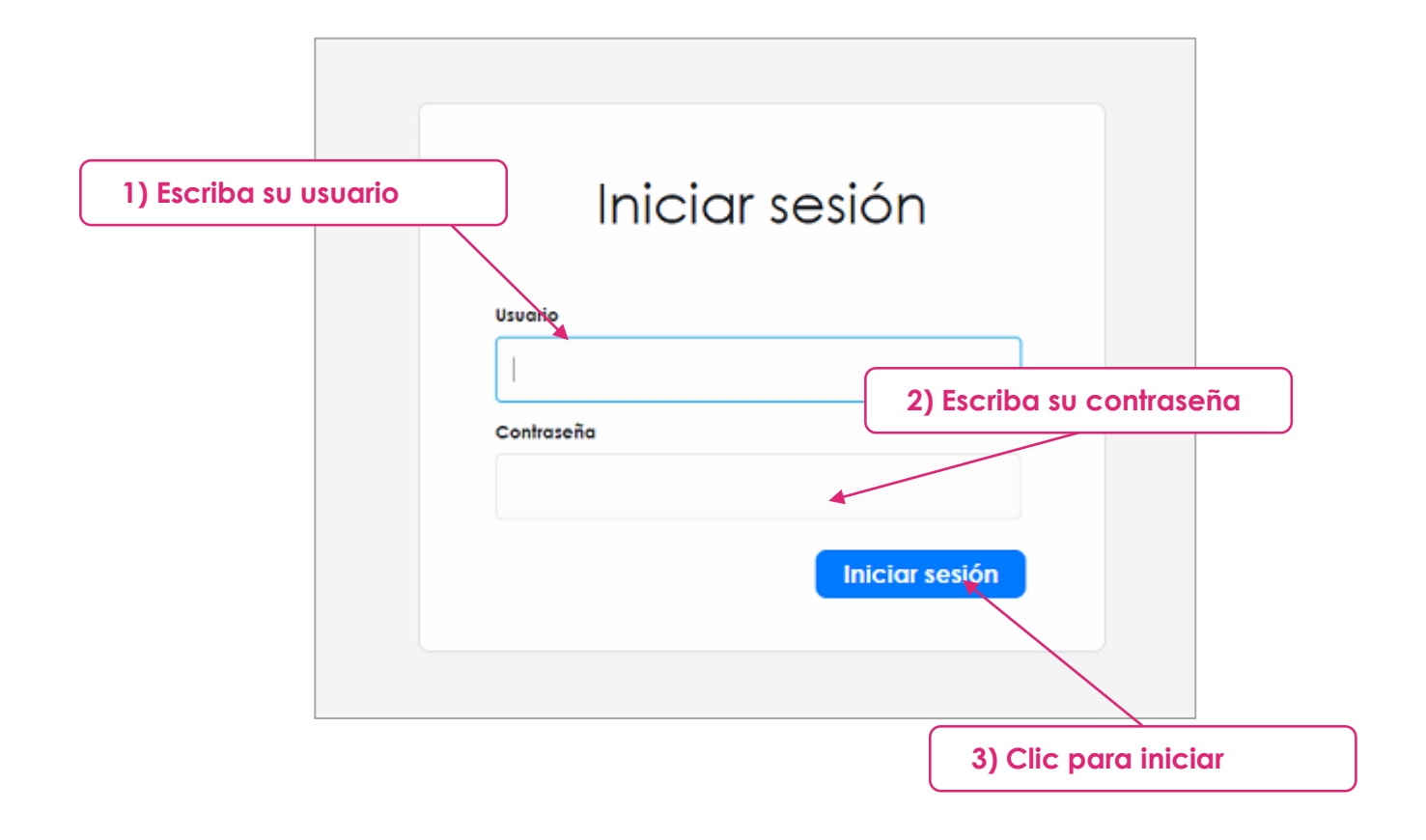

#### Notas

• Asegúrese de revisar los datos antes de enviar.

# 1. MODULO DEL ESTUDIANTE

#### 1.1. Horario académico

Intranet - IESTP JORGE BASADRE + ⇒ œ ✿ 🔒 intranet.ie 🕶 🏠 💩 🧶 🚥 🌲 🗖 🙆 Incógnito 🚦 🚺 IESTP ЈВ 2022-1 -🛋 Tutoriales Ayuda 👻 🛛 Z7 ZULSY GAIN. Tema 3 a = Locent Tema 1 Tema 2 Mi horario MARTES MIÉRCOLES HORA LUNES JUEVES VIERNES b BIOSEGURIDAD HOSPITALARIA 7:30 AM - 8:15 AM 7:30 AM - 8:15 AM 3 Ir al curso ASISTENCIA HOSPITALARIA 7:30 AM - 9:00 AM INMUNIZACIONES 7:30 AM - 9:00 AM ASISTENCIA HOSPITALARIA 7:30 AM - 9:00 AM INMUNIZACIONES 7:30 AM - 9:00 AM 3 B Ir al curso 3 B Ir al curso 3 B Ir al curso 3 3 Ir al curso DOCUMENTACIÓN EN SALUD 8:15 AM - 9:00 AM 9 D Ir al curso 8:15 AM - 9:00 AM INMUNIZACIONES 9:00 AM - 9:45 AM 3 C Ir al curso 9:00 AM - 9:45 AM SEGURIDAD HOSPITALARIA 9:00 AM - 10:30 AM 3 8 Ir al curso CUMENTACIÓN EN SALUD 9:00 AM - 10:30 AM 3 5 Ir al curso STRACIÓN DE MEDICA 9:00 AM - 10:30 AM 3 3 Ir al curso ISTENCIA HOSPITALARIA 9:00 AM - 10:30 AM S Ir al curso ASISTENCIA HOSPITALARIA 9:45 AM - 10:30 AM 9:45 AM - 10:30 AM 3 B ir al curso 10:30 AM - 10:45 AM RECESO COMPORTAMIENTO ÉTICO 10:45 AM - 11:30 AM 3 B Ir al curso 10:45 AM - 11:30 AM STRACIÓN DE MEDICAN 10:45 AM - 12:15 M S I rol curso STRACIÓN DE MEDICAMENTOS 10:45 AM - 12:15 M 3 1 Ir al curso 10:45 AM - 12:15 M OMPORTAMIENTO ÉTIC 10:45 AM - 12:15 M 3 C Ir al curso APLICACIONES EN INTERNET 11:30 AM - 12:15 M 3 B Ir al curso 11:30 AM - 12:15 M 12:15 M - 14:00 PM 14:00 PM - 14:45 PM

Una vez iniciado sesión la plataforma nos envía al siguiente interfaz:

Donde nos mostrará el contenido de nuestro horario el cual está compuesto por días, horas, cursos, etc.

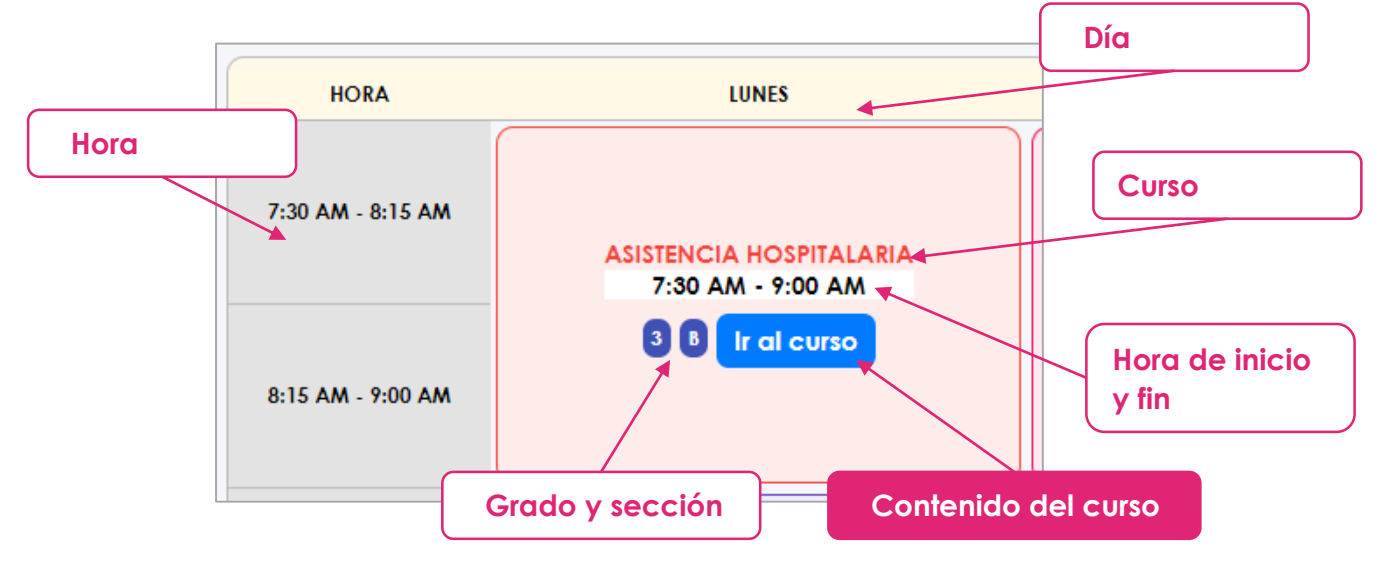

Si el estudiante tiene cursos en **subsanación** contara con 2 horarios: horario normal y horario de subsanación.

| 📓 I Intranet - IESTP JORGE BASAD | RE × +                          |                             |        |                    |                 | ~ - a x                     |
|----------------------------------|---------------------------------|-----------------------------|--------|--------------------|-----------------|-----------------------------|
| ← → C ☆ (# intra                 | net.iestpjorgebasadregrohman.ec | du.pe/estudiante/bienvenido |        |                    | 야 ☆             | 🗴 🧶 🚍 🆈 🗖 👶 Incógnito 🕴     |
| = 🚺 IESTP JB                     | 2022-1 ~                        |                             |        |                    | Tutoriales      | Ayuda 🕶 🛛 J6 🛛 JORDY FRIH 👻 |
| Mi horario                       |                                 |                             | Cu     | rsos Subsanaciones |                 |                             |
| Mis cursos                       | Tema 1 Tema 2                   | Tema 3                      |        |                    |                 | a = & Docente               |
| Mis actividades                  | HORA                            | LUNES                       | MARTES | MIÉRCOLES          | JUEVES          | VIERNES                     |
| Hoy No hay actividades           | 7:30 AM - 8:15 AM               | Libre                       | Ubro   | Ubre               | Libre           | Libris                      |
|                                  | 8:15 AM - 9:00 AM               | Libre                       | Libre  | Opción p           | ara seleccionaı |                             |
|                                  | 9:00 AM - 9:45 AM               | Libre                       | Ubre   | Ubre               | Libre           | Libre                       |
|                                  | 9:45 AM - 10:30 AM              | Libre                       | Ubre   | Ubre               | Libre           | Librei                      |
|                                  | 10:30 AM - 10:45 AM             |                             |        | RECESO             |                 |                             |
|                                  |                                 |                             |        | Ϋ́                 | 1               |                             |

En el horario de subsanación se muestra de la siguiente manera:

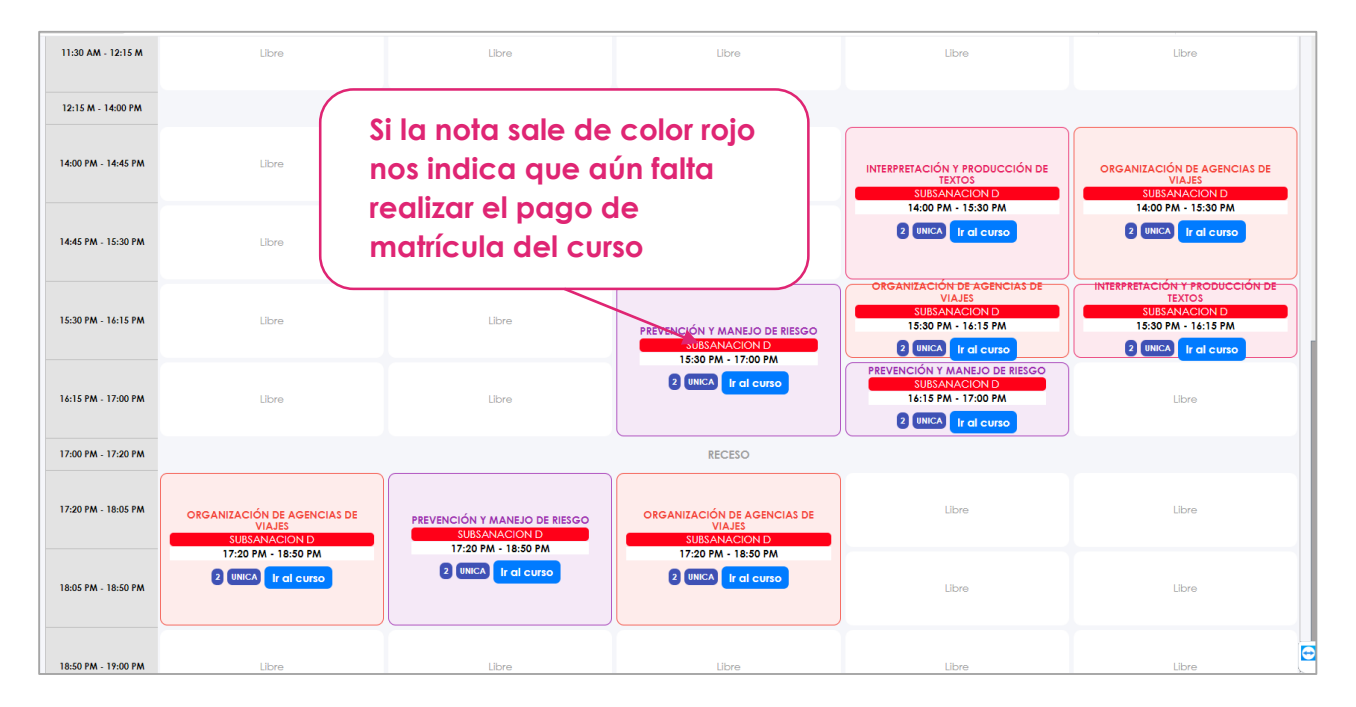

#### 1.2. Relación de cursos matriculados

Al acceder a la plataforma encontraremos la opción de "Mis cursos" que se encuentra en la parte izquierda, el cual nos envía a la relación de los cursos matriculados mostrando los detalles como el docente a carago, grado y sección.

|                          | 2022-1                                                        |                                                                                |                                                                        |                                                                                | Ayour Miler                                               |
|--------------------------|---------------------------------------------------------------|--------------------------------------------------------------------------------|------------------------------------------------------------------------|--------------------------------------------------------------------------------|-----------------------------------------------------------|
| Mi horario<br>Mis cursos | CO301<br>ASISTENCIA HOSPITALARIA                              | CO302<br>ADMINISTRACIÓN DE MEDICAMENTOS                                        | CO303<br>DOCUMENTACIÓN EN SALUD                                        | CO304<br>BIOSEGURIDAD HOSPITALARIA                                             | CO305<br>INMUNIZACIONES                                   |
| Mis actividades          | → Ver                                                         | → Ver                                                                          | →Ver                                                                   | → Ver                                                                          |                                                           |
| How                      | Serción A                                                     | Sección A                                                                      | Sección A                                                              | Sección A                                                                      | Sección A                                                 |
| hay actividades          | Docente GLORIA FRANCESCA VALENCIA<br>TEJADA                   | Docente AMEDA MIRKA HUAYABAN FLORES                                            | Docente KATHERINE ROLIN MARIN                                          | Docente SILVIA MARIA REVILLA MENDOZA                                           | Docente MARIA EUGENIA PIMENTEL                            |
|                          | CO306<br>APLICACIONES EN INTERNET                             | EN202<br>EPIDEMIOLOGIA                                                         | EN201<br>SALUD OCUPACIONAL                                             | EN206<br>INTERPRETACIÓN Y PRODUCIÓN DE                                         | EN207<br>COMPRENSIÓN Y REDACIÓN E                         |
|                          | Semestre 3<br>Sección A<br>Docente ANTHONY ALEXANDER GUTERREZ | → Ver     Semestre 2     Sección UNICA     Docente CIRILA MONICA TEVES AROCATA | ⇒Ver<br>Semestre 2<br>Secolón UNICA<br>Docente GLADYS MARGARITA TICONA | → Ver     Semestre 2     Sección UNICA     Docente JUAN DE MIQUE, RIVERO YATTO | Semestre 2<br>Sección UNCA<br>Docente ANABELJAQUEGUA.SULI |
|                          | Docente ANTHONY ALEXANDER GUTIERREZ<br>CHUQUIUN               | Docente CIRILA MONICA TEVES ARCCATA                                            | Docente GLADYS MARGARITA TICONA<br>CASANI                              | Docente JUAN DE MIGUEL RIVERO YATTO                                            | Docente ANABEL JAQUEGUA SU                                |
|                          |                                                               |                                                                                |                                                                        |                                                                                |                                                           |
|                          |                                                               |                                                                                |                                                                        |                                                                                |                                                           |
|                          |                                                               |                                                                                |                                                                        |                                                                                |                                                           |
|                          |                                                               |                                                                                |                                                                        |                                                                                |                                                           |
|                          |                                                               |                                                                                |                                                                        |                                                                                |                                                           |

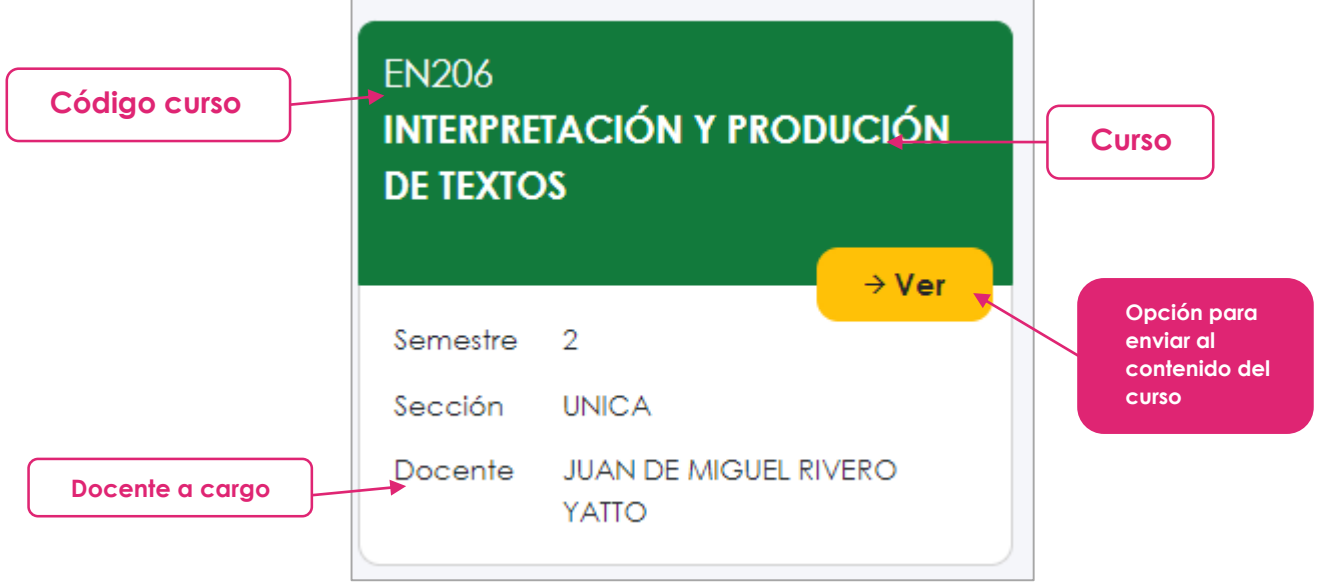

Nota: el color del curso cambiará a color rojo si el curso es de subsanación así mismo indica si se debe el derecho de matrícula por el curso.

#### 1.3. Acceder al contenido del curso – tablero de actividades

Para acceder al contenido del curso podremos realizarlo mediante el **horario** o la relación de los cursos detallados anteriormente que se encuentra en la opción de **Mis cursos**.

Una vez accedido al contenido del curso la plataforma nos mitrara el siguiente interfaz:

| Datos del c        | urso          |         |                      |         |                                           |           |       |             |
|--------------------|---------------|---------|----------------------|---------|-------------------------------------------|-----------|-------|-------------|
|                    | $\overline{}$ |         |                      |         | Contenido del curso                       |           |       |             |
| = 🚺 IESTP JB       | 2022-1 - 👔    | NIZACIO | NES<br>hay clases po | ara hoy | Tutoriales                                | Ayuda 👻   | M7    | MITZY iveth |
| Mi horario         |               |         |                      |         | E Actividades 🖾 Horario                   |           |       | C Actualiza |
| Mis cursos         | 🖍 Tareas      |         | FECHA                | DÍA     | CLASE<br>Semona: 1                        | MEET      | TAREA | ? ESTAD     |
| Mis actividades    | E Examenes    | 01      | 12/04/2022           | MAR     |                                           | Ver clase | 0     |             |
| Ноу                |               | 02      | 14/04/2022           | JUE     |                                           |           |       |             |
| No hay actividades |               | 03      | 15/04/2022           | VIE     |                                           |           |       |             |
|                    | ren converter |         |                      |         | Semana: 2                                 |           |       |             |
|                    |               | 01      | 19/04/2022           | MAR     |                                           | Ver clase | 0     |             |
|                    | UE Poro       | 02      | 21/04/2022           | JUE     | INMUNOLOGIA                               | Ver clase | 0     |             |
|                    | Asistencias   | 03      | 22/04/2022           | VIE     | Exposición GRUPO 1  Stefano Imunológico   | Ver clase | 0     |             |
|                    |               |         |                      |         | Semana: 3                                 |           |       |             |
|                    |               | 01      | 26/04/2022           | MAR     |                                           |           |       |             |
| Opciones d         | lel curso     | 02      | 28/04/2022           | JUE     |                                           | Ver clase | 0     |             |
|                    |               | 03      | 29/04/2022           | VIE     |                                           |           |       |             |
|                    |               |         |                      |         | Semana: 4                                 |           |       |             |
|                    |               | 01      | 03/05/2022           | MAR     | ASISTENCIA DE ENFERMERÍA EN INVUNIZACIOES | Ver clase | 0     |             |
|                    |               | 02      | 05/05/2022           | JUE     | ASISTENCIA DE ENFERMERIA EN INMUNIZAINES  | Ver clase | 0     |             |
|                    |               | 03      | 06/05/2022           | VIE     |                                           | -         |       |             |
|                    |               |         |                      |         | Semana: 5                                 |           |       |             |

En el tablero de actividades se detalle todo el contenido del curso que está separado por fecha, semana, día, etc.

|             |       |            |          |                                                     | Actuc     | alizar c | onte         | nido     |
|-------------|-------|------------|----------|-----------------------------------------------------|-----------|----------|--------------|----------|
| Carpeta del | curs  | •          |          | \Xi Actividades 🗂 Horario                           |           |          | <b>G</b> a c | lualizar |
|             |       | I          |          |                                                     |           |          |              |          |
|             | Ŧ     | FECHA      | DÍA      | CLASE                                               | MEET      | TAREA    | - 7          | ESTADO   |
|             |       |            |          | Semana: 1                                           |           |          |              |          |
|             | 01    | 12/04/2022 | MAR      | ASISTENCIA DE ENFERMERIA EN INMUNIZACIONES 12/04/22 | Ver clase | 0        |              |          |
|             | 02    | 14/04/2022 | JUE      |                                                     |           |          |              |          |
|             | 03    | 15/04/2022 | VIE      |                                                     |           |          |              |          |
|             |       |            |          | Semana: 2                                           |           |          |              |          |
|             | 01    | 19/04/2022 | MAR      |                                                     | Ver clase | 0        |              |          |
| Fecha de a  | clase | 9          | UE       | INMUNOLOGIA                                         | Ver clase | 0        |              |          |
|             | 03    | 22/04/2022 | VIE      |                                                     | Ver clase | 0        |              |          |
|             |       |            |          |                                                     |           |          |              |          |
|             | 01    | 26/04/2022 | MAR      | Contenido adjunto                                   |           |          |              |          |
|             |       |            | <b>_</b> | ASISTENCIA DE ENFERMERIA EN INMUNIZACIONES          | Manalana  | 0        |              |          |
| Numero d    | e se  | mana       | -        | REINMUNOLOGÍA 📄 ANTIGENOS 📴 ANTICUERPO              | Ver clase | 0        |              |          |
|             | 03    | 29/04/2022 | VIE      |                                                     |           |          |              |          |
|             |       |            |          | Semana: 4                                           |           |          |              |          |
|             | 01    | 03/05/2022 | MAR      | ASISTENCIA DE ENFERMERÍA EN INMUNIZACIOES           | Ver clase | 0        |              |          |
|             | 02    | 05/05/2022 | JUE      | ASISTENCIA DE ENFERMERIA EN INMUNIZAINES            | Ver clase | 0        |              |          |
|             | 03    | 06/05/2022 | VIE      |                                                     | -         |          |              |          |
|             |       | 1          |          | Semana: 5                                           |           |          |              |          |

**Carpeta del curso:** en esta sección se muestra todo el documento adjunto en relación al curso que docente haya subido a la plataforma.

Número de la semana: cabe recalcar que en el tablero de actividades se muestra ya agendando las clases por semana y fecha según el horario del curso.

Fecha de clase: se muestra la fecha de la clase así mismo el nombre del día que corresponde.

**Clase tratado:** en esta parte se muestra el tema tratado en la clase correspondiente siempre en cuando el docente haya indicado en la plataforma.

**Contenido adjunto:** se muestra todos los documentos adjuntos en relación a la clase indicada por el docente, la plataforma asigna un icono y color al archivo de tal manera que sea fácil de diferenciar el tipo de archivo.

Actualizar: esta opción nos permite recuperar la relación de clases detallados por el docente.

#### 1.3.1. Ver clases grabadas

Esta opción lo encontraremos en el tablero de actividades

 Ver el video

 01
 12/04/2022
 MAR
 ASISTENCIA DE ENFERMERIA EN INMUNIZACIONES 12/04/22

 01
 12/04/2022
 MAR
 ASISTENCIA DE ENFERMERIA EN INMUNIZACIONES 12/04/22

 01
 12/04/2022
 MAR
 ASISTENCIA DE ENFERMERIA EN INMUNIZACIONES 12/04/22

 02
 14/04/2022
 JUE

**Nota**: Si el docente no detalla el tema que se realiza en dicha clase no se mostrará la opción de ver clase, para que se muestre se tendrá que solicitar al docente que asigne.

Una vez dado clic en la opción de **ver clase** nos reenviara al video que está cargado en el drive de la institución.

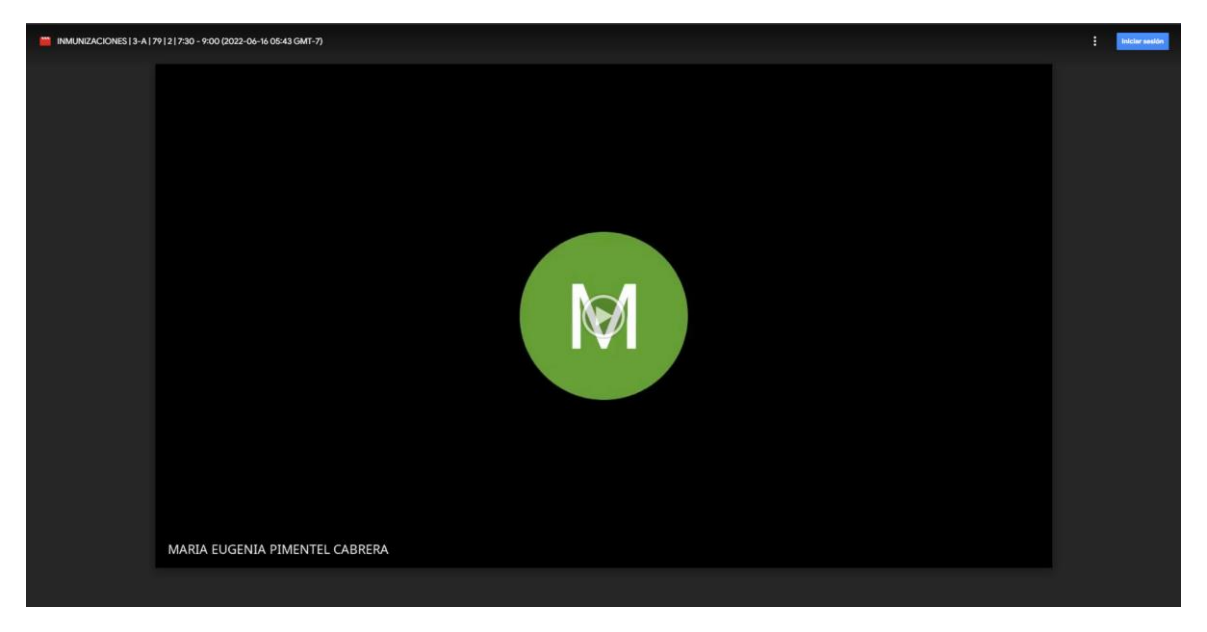

#### 1.3.2. Ir a clases

Esta opción lo encontraremos en el tablero de actividades

| Ver el video |  |
|--------------|--|
|              |  |
|              |  |

|    | Semana: 9  |     |                                            |            |   |   |  |  |  |
|----|------------|-----|--------------------------------------------|------------|---|---|--|--|--|
| 01 | 07/06/2022 | MAR | ASISTENCIA DE ENFERMERÍA EN INMUNIZACIONES | Ver clase  | 0 |   |  |  |  |
| 02 | 09/06/2022 | JUE | ASISTENCIA DE ENFERMERÍA EN INMUNIZACIONES | Ver clase  | 0 |   |  |  |  |
| 03 | 10/06/2022 | VIE |                                            |            |   | - |  |  |  |
|    |            |     | Semana: 10                                 |            |   |   |  |  |  |
| 01 | 14/06/2022 | MAR | ASISTENCIA DE ENFERMERÍA EN INMUNIZACIONES | Ver clase  | 0 |   |  |  |  |
| 02 | 16/06/2022 | JUE | ASISTENCIA DE ENFERMERÍA EN INMUNIZACIONES | Ir a clase | 0 |   |  |  |  |
| 03 | 17/06/2022 | VIE |                                            |            |   | - |  |  |  |

Como se aprecia en la imagen si la fecha actual coincide con la fecha de la clase se nos marcara con el color gris de esta manera diferenciando, así mismo en la columna que se muestra las clases grabadas contaremos con la opción de **ir a clase** con el color rojo el botón.

Una vez dado clic en la opción nos reenviara a plataforma de **Google Meet** en donde mandaremos nuestra **solicitud de acceso** al docente para que nos unamos a la sesión.

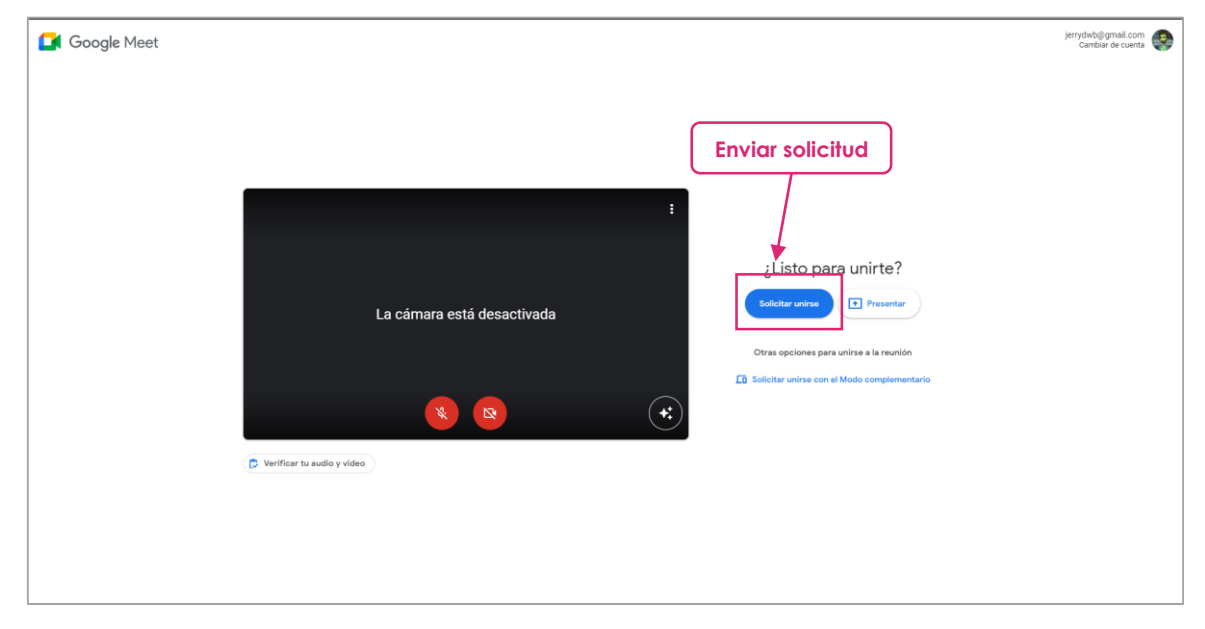

**Nota:** el docente es el encargado de aceptar las solicitudes que el estudiante enviar, si al momento de enviar la solicitud no está presente el docente se queda cargando.

#### 1.4. Tareas

Para acceder a la relación de atareas asignadas por el docente este lo encontraremos en el menú de opciones ubicada en la parte izquierda.

|           | = 🚺 IESTP JB           | 2022-I ~ 3 A   |    | NES<br>hay clases po | ara hoy | Tutoriales                                            | Ayuda 👻   | M7    | MITZY is | veth •   |
|-----------|------------------------|----------------|----|----------------------|---------|-------------------------------------------------------|-----------|-------|----------|----------|
|           | Mi horario             |                |    |                      |         | 🗧 Actividades 🗂 Horario                               |           |       | C Act    | tualizar |
|           | <b>H</b>               |                |    | EECHA                | DÍA     | C1.418                                                | MEET      | TAREA | 2        | ESTADO   |
|           | Mis corsos             | 🖍 Tareas       |    | recha                | DIA     | Semana: 1                                             | meet      | 10150 |          | LINDO    |
| Ir a tare | Ir a tareas E Examenes |                | 01 | 12/04/2022           | MAR     | ASISTENCIA DE ENFERMERIA EN INMUNIZACIONES 12/04/22   | Ver clase | 0     |          |          |
|           |                        | A              | 02 | 14/04/2022           | JUE     |                                                       |           |       |          |          |
|           | No hay actividades     | Notificaciones | 03 | 15/04/2022           | VIE     |                                                       |           |       |          |          |
|           |                        | P .            |    |                      |         | Semana: 2                                             |           |       |          |          |
|           |                        | Encoesids      |    | 10/04/0000           |         | ASISTENCIA DE ENFERMERIA EN INMUNIZACIONES 12/04/22   |           |       |          |          |
|           |                        | fill Foro      |    | 19/04/2022           | MAR     | ACIVIDAD DE APRENDIZAJE Nº 2                          | verclase  | 0     |          |          |
|           |                        |                | 02 | 21/04/2022           | JUE     | INMUNOLOGIA                                           | Ver clase | 0     |          |          |
|           |                        | Asistencias    | 03 | 22/04/2022           | VIE     | Exposición GRUPO 1                                    | Ver clase | 0     |          |          |
|           |                        |                |    |                      |         |                                                       |           |       |          |          |
|           |                        |                | 01 |                      |         | Semana: 3                                             |           |       |          |          |
|           |                        |                | 01 | 20/04/2022           | IVIPAR  |                                                       |           |       |          |          |
|           |                        |                | 02 | 28/04/2022           | JUE     | ASISTENCIA DE ENFERIMENTA EN INMUNICACIONES           | Ver clase | 0     |          |          |
|           |                        |                | 03 | 29/04/2022           | VIE     |                                                       |           |       |          |          |
|           |                        |                |    |                      |         | Semana: 4                                             |           |       |          |          |
|           |                        |                | 01 | 03/05/2022           | MAP     | ASISTENCIA DE ENFERMERÍA EN INMUNIZACIOES             | Ver clase | 0     |          |          |
|           |                        |                | 51 | 03/03/2022           | NOAK.   | Reconocer la importancia de los productos biológicos. | Vereidse  | 5     |          |          |
|           |                        |                | 02 | 05/05/2022           | JUE     | ASISTENCIA DE ENFERMERIA EN INMUNIZAINES              | Ver clase | 0     |          |          |
|           |                        |                | 03 | 06/05/2022           | VIE     |                                                       |           |       |          |          |
|           |                        |                |    |                      |         | Semana: 5                                             |           |       |          |          |

#### 1.4.1. Ver lista de tareas

Una vez accedido podremos ver la relación de las tareas con los datos básicos de la tarea.

| E Clases    | 14/06/2022                                                                                | 09/06/2022                                                                                                  | 06/06/2022                                                | 02/06/2022                                                 |
|-------------|-------------------------------------------------------------------------------------------|----------------------------------------------------------------------------------------------------|-----------------------------------------------------------|------------------------------------------------------------|
| 🖍 Tareas    | Movilización y trasporte del paciente.<br>Mecánica corporal.<br>realizar resumen del tema | EXAMEN 1 UNIDAD<br>LEER DETENIDAMENTE CADA PREGUNTA Y<br>RESPONDER CADA PREGUNTA TIENE VALOR<br>DE 2 PUNTOS | realizar i resumen sobre el aseo matinal<br>del paciente. | limpieza y desinfección<br>realizar un resumen sobre tema. |
| E Examenes  | Ver respuesta                                                                             | Ver respuesta                                                                                               | Responder                                                 | Responder                                                  |
|             | 0                                                                                         | Ø                                                                                                    | Ø                                                         | 0                                                          |
| Encuestas   | 03/05/2022<br>camas clínicas                                                              | 21/04/2022<br>CUIDADO HUMANIZADO DELPACIENTE                                                                |                                                           |                                                            |
| Foro        | investigar y realizar un resumen indicando<br>tipos de tendido de camas clínicas.         | REALIZAR RESUMEN SOBRE EL CUIDADO<br>HUMANIZADO DEL PACIENTE, HOSPITAL Y<br>TIPOS DE HOSPITALES             |                                                           |                                                            |
| Asistencias | Responder                                                                                 | Ver respuesta                                                                                               |                                                           |                                                            |
|             | Q                                                                                         | Q                                                                                                    |                                                           |                                                            |
|             |                                                                                           |                                                                                                    |                                                           |                                                            |
|             |                                                                                           |                                                                                                    |                                                           |                                                            |

Para diferenciar si ya se respondió la tarea

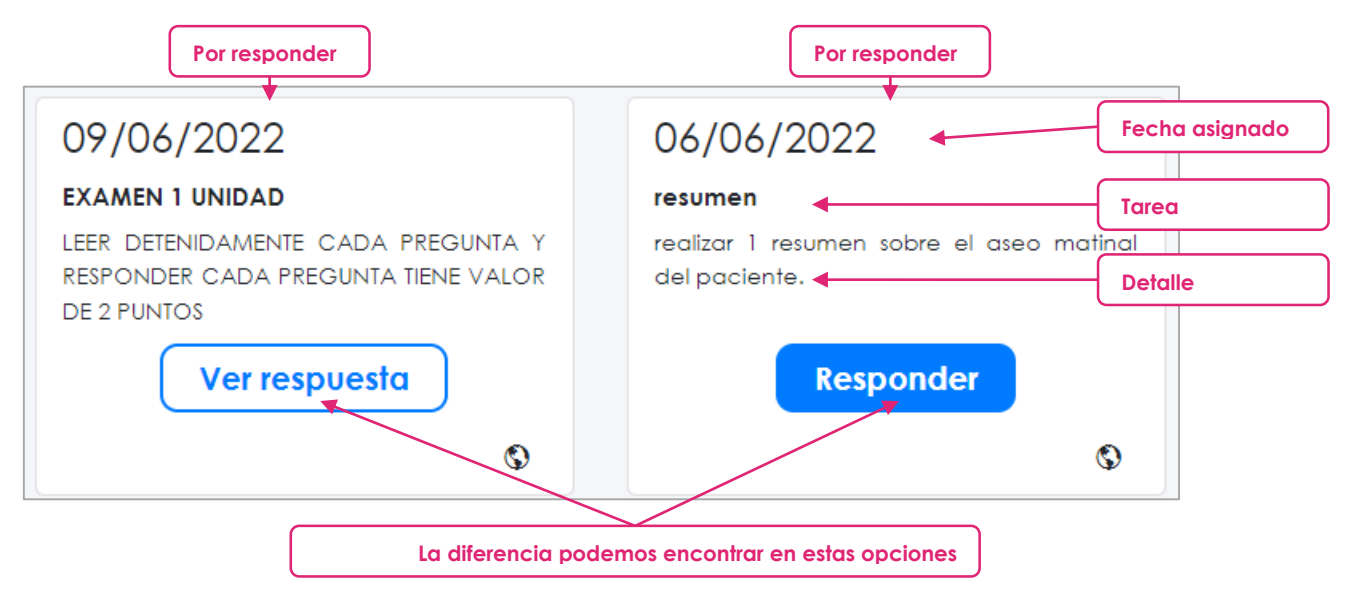

#### 1.4.2. Responder tarea

Para responder la tarea daremos clic en:

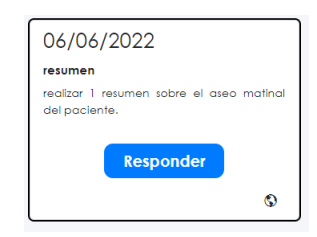

Se nos aperturara el detalle de la tarea

| sumen                               |                  |                                                                                                    |           |                                   |
|-------------------------------------|------------------|----------------------------------------------------------------------------------------------------|-----------|-----------------------------------|
| nizar i resumen sobre ei aseo matin | a dei paciente.  |                                                                                                    | Ø         | Publico                           |
| echa de entrega:                    | Desde:           | 07:22:24 del 06/06/2022                                                                                                    |           | Datos de la tarec                 |
|                                     | AI:              | 23:30:00 del 12/06/2022                                                                                                    |           |                                   |
| echa Visible:                       | Desde:           | 07:22 del 04/04/2022                                                                                                    |           |                                   |
|                                     | Al:              | 23:30 del 12/06/2022                                                                                                    |           |                                   |
|                                     |                  |                                                                                                    |           |                                   |
|                                     | En               | viar respuesta                                                                                                    |           |                                   |
| árrafo ~ <b>B</b> <i>I</i> At       | ✓ A · A · ≡ ·    | $\mathcal{I}_{x} \blacksquare \blacksquare v \coloneqq \stackrel{!}{:=} \mathscr{O} \ \mathrel{\varsigma} \mathrel{c} \mathrel{\diamond} v$ |           |                                   |
|                                     |                  |                                                                                                    |           |                                   |
|                                     |                  |                                                                                                    | - 1) - 10 |                                   |
|                                     |                  |                                                                                                    |           | aresar la respuesta               |
|                                     |                  |                                                                                                    | d         | gresar la respuesta<br>e la tarea |
|                                     |                  |                                                                                                    | d         | gresar la respuesta<br>e la tarea |
| 3.                                  | )atos a adjuntar |                                                                                                    | d         | gresar la respuesta<br>e la tarea |
| 3.                                  | Datos a adjuntar |                                                                                                    | d         | gresar la respuesta<br>e la tarea |

- 1) Respuesta: aquí se detalla la respuesta a la tarea
- 2) Datos a adjuntar: Aquí podemos adicionar hasta 10 archivos de distintos formatos desde PDF, WORD, POWER POINT, AUDIO, etc. Cabe recalcar que el espacio máximo que debe de ocupar el archivo es de 20MB si el documento supera el límite es recomendable dividir el archivo.
- 3) Enviar respuesta: al dar clic en el botón se validará el formulario y así mismo saldrá en mensaje de confirmación.

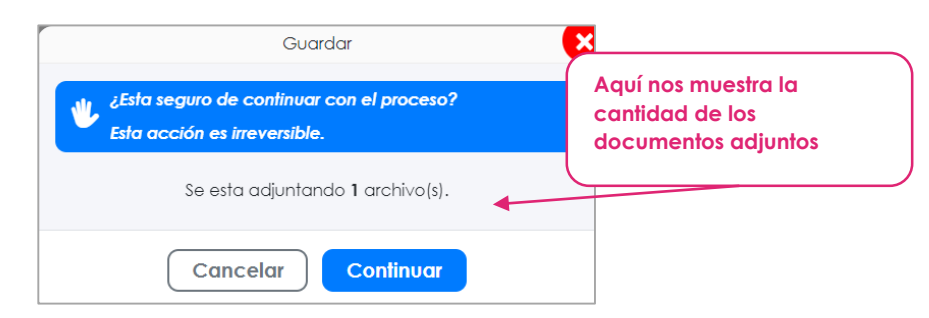

al continuar procederá a guardar la respuesta.

#### 1.5. Exámenes

#### 1.5.1. Ver lista de exámenes

Se debe de seleccionar la opción de exámenes para ver la relación ahí se verá todos los detalles de los exámenes.

| E Clases                     | ). | F. REGISTRO | EXAMEN / ENCUESTA        | FECHA                  | FECHA<br>EN            | FECHA<br>INICIADO   | FECHA<br>CULMINADO  | NOTA  | C Actualizar   |
|------------------------------|----|-------------|--------------------------|------------------------|------------------------|---------------------|---------------------|-------|----------------|
| Tareas                       | 1  | 01/06/2022  | PRIMERA UNIDAD           | 10:50:00<br>02/06/2022 | 11:35:45<br>02/06/2022 | 10:51<br>02/06/2022 |                     | 7.00  | Ver respuestas |
| E Examener                   | 2  | 26/05/2022  | EKAMEMEN DE CONOCIMIENTO | 11:49:00<br>26/05/2022 | 12:30:00<br>26/05/2022 | 11:49<br>26/05/2022 | 12:28<br>26/05/2022 | 14.00 | Ver respuestas |
| Notifications  Ir a exámenes |    |             | Relación de exámenes     |                        | Calif                  | icación o           | del docer           | nte   |                |

#### 1.5.2. Responder examen

En la relación de exámenes contaremos con la opción de **responder** el cual nos cargara:

| PERSC                | NA FAMILIA Y COMUNIDAD      |
|----------------------|-----------------------------|
|                      |                             |
| Examen               | PERSONA FAMILIA Y COMUNIDAD |
| Inicio               | 01/06/2022 a las 08:03:00   |
| Fin                  | 01/06/2022 a las 09:00:00   |
| Intentos             | 1                           |
| Preguntas por pagina | 10                          |
| Nota                 |                             |
|                      | D Responder                 |
|                      |                             |

una vez respondido nos cargara la relación de las preguntas de forma aleatoria con sus alternativas correspondientes.

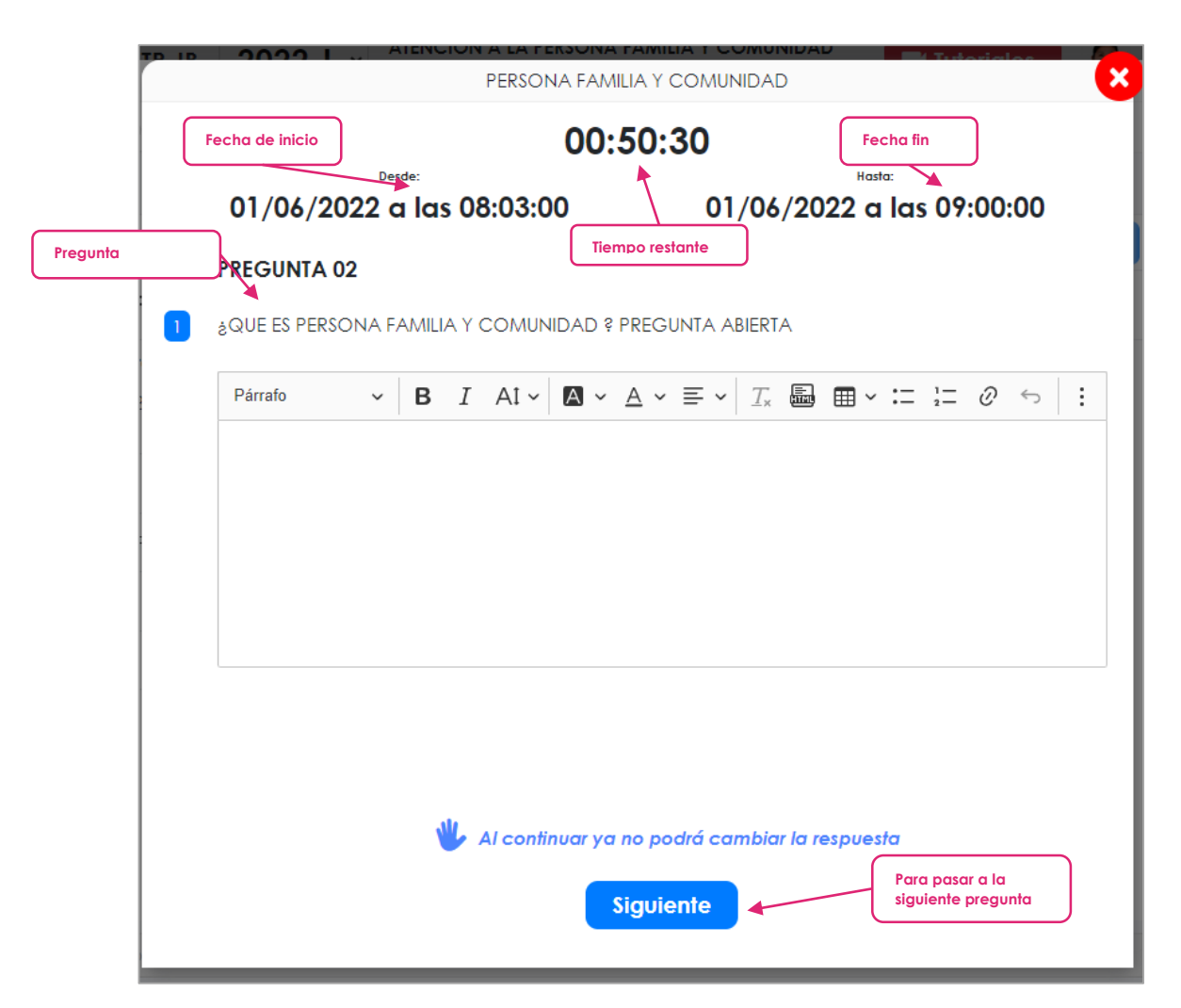

#### Notas:

- se tiene que responder primero la pregunta antes de continuar
- una vez pasado a la siguiente pregunta ya no se podrá cambiar la respuesta
- una vez que culmine el tiempo se cerrara el examen de forma automática
- si cierra la plataforma o examen por cualquier motivo el sistema continuara en la pregunta que se quedó.

#### 1.5.3. Ver resultados

Para ver la calificación del examen solo será suficiente con ir a la relación de cursos y seleccionar en la opción

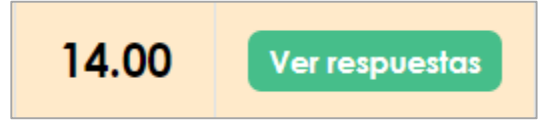

Al seleccionar en la opción de **ver respuestas** se apertura el detalle de las respuestas ingresadas y la calificación correspondiente:

|                                                                             | DATOS DEL EAAMEN                                                                                       |        |
|-----------------------------------------------------------------------------|----------------------------------------------------------------------------------------------------|--------|
|                                                                             | Puntaje: 14.00                                                                                         |        |
| SECCION 1                                                                   |                                                                                                    |        |
|                                                                             | Pregunta de selección única Punto                                                                      | aje: 0 |
| LAS SIGLAS MAIS-BFC E                                                       | S DE: Marcar lo correcto                                                                               |        |
| MODELO DE ATENCION                                                          | N INTEGRAL DE SALUBRIDAD BASICA DE FAMILIA Y COMUNIDAD                                                 |        |
|                                                                             | N INFANTIL BASICA EN FAMILIA Y COMUNIDAD                                                               |        |
|                                                                             | n INTEGRAL DE SALUD BASADA EN FAMILIA DE SALUD Y COMUNIDAD                                             |        |
| MODELO DE ATENCION                                                          | N INTEGRAL DE SANEAMIENTO BASICO FAMILIAR Y CULTURAL                                                   |        |
|                                                                             | Relland Las annuarias - Rumb                                                                           |        |
| La dimensión Operativo                                                      | a lo conforma                                                                                          | aje: 0 |
| Desempeño, caracter                                                         | rísticas, fiabilidad,durabilidad , estetica y calidad                                                  |        |
|                                                                             | Pregunta de texto Punt                                                                                 | aje: 0 |
| ¿QUÉ ES EDUCACIÓN P                                                         | ARA LA SALUD?                                                                                          |        |
| Respuesta                                                                   |                                                                                                    |        |
| Es un proceso de EDUC<br>conocimientos básicos                              | CACIÓN y de participación de la persona , con el fin de que ad<br>s , para mantener y mejorar la salud | quiera |
|                                                                             | Pregunta de texto Punt                                                                                 | aje: 0 |
| Mencionar los principio                                                     | s del MAIS BFC                                                                                         |        |
|                                                                             |                                                                                                    |        |
| Respuesta                                                                   |                                                                                                    |        |
| <b>Respuesta</b><br>Irrenunciables                                          |                                                                                                    |        |
| <b>Respuesta</b><br>Irrenunciables<br>Integralidad                          |                                                                                                    |        |
| <b>Respuesta</b><br>Irrenunciables<br>Integralidad<br>Continuidad del cuida | ıdo                                                                                                    |        |

#### 1.6. Notificaciones

| = IESTP JB          | 2022-I ~ 3 A     |    | NES<br>hay clases po | ıra hoy | Tutoriales                                | Ayuda •   | M7    | MITZY i | iveth 👻  |
|---------------------|------------------|----|----------------------|---------|-------------------------------------------|-----------|-------|---------|----------|
| Mi horario          |                  |    |                      |         | 🖉 Actividades 🖾 Horario                   |           |       | C Vc    | tualizar |
| <b>F</b>            |                  |    | TEONA                | DÍA.    | 014M                                      |           |       |         | FILLER   |
| Mis cursos          | 🖍 Tareas         | Ľ  | FECHA                | DIA     | Semana: 1                                 | MEET      | TAREA |         | ESTADO   |
| Ir a notificaciones | E Examenes       | 01 | 12/04/2022           | MAR     |                                           | Ver clase | 0     |         |          |
|                     |                  | 02 | 14/04/2022           |         |                                           |           |       |         |          |
| No hay actividades  | A Notificaciones | 03 | 15/04/2022           | VIE     |                                           |           |       |         |          |
|                     | -                |    |                      |         | Semana: 2                                 |           |       |         |          |
|                     | Encuestas        | 01 | 19/04/2022           | MAR     |                                           | Ver clase | 0     |         |          |
|                     | UE Foro          | 02 | 21/04/2022           | JUE     | INMUNOLOGIA                               | Ver clase | 0     |         |          |
|                     | Asistencias      | 03 | 22/04/2022           | VIE     | Exposición GRUPO 1                        | Ver clase | 0     |         |          |
|                     | $\square$        |    |                      |         | Semana: 3                                 |           |       |         |          |
|                     |                  | 01 | 26/04/2022           | MAR     |                                           |           |       |         |          |
|                     |                  | 02 | 28/04/2022           | JUE     |                                           | Ver clase | 0     |         |          |
|                     |                  | 03 | 29/04/2022           | VIE     |                                           |           |       |         |          |
|                     |                  |    |                      |         | Semana: 4                                 |           |       |         |          |
|                     |                  | 01 | 03/05/2022           | MAR     | ASISTENCIA DE ENFERMERÍA EN INMUNIZACIOES | Ver clase | 0     |         |          |
|                     |                  | 02 | 05/05/2022           | JUE     | ASISTENCIA DE ENFERMERIA EN INMUNIZAINES  | Ver clase | 0     |         |          |
|                     |                  | 03 | 06/05/2022           | VIE     |                                           |           |       |         |          |
|                     |                  |    |                      |         | Semana: 5                                 |           |       |         |          |

Al seleccionar la opción de notificaciones podremos ver el detalle de las notificaciones, contaremos con 3 tipos de notificaciones: PDF, Imagen y contenido, al dar doble clic sobre la notificación nos cargara el detalle.

#### 1.7. Encuestas

|            |          | Contraer barra latera | 20 | 22-l ~     | ASISTENC | CIA HO<br>Ho | SPITALARIA<br>tiene clase de 7:30 AM a 9:00 AM |                   |                  |              |       | 🖿 Tuto   | iales    | Ayuda 🝷 | N4 | NOEMI 472 👻  |
|------------|----------|-----------------------|----|------------|----------|--------------|------------------------------------------------|-------------------|------------------|--------------|-------|----------|----------|---------|----|--------------|
|            | <b>*</b> |                       | E  | Clases     |          |              |                                                |                   |                  | FECHA        | FECHA | FECHA    | FECHA    |         |    | C Actualizar |
|            |          | Mis cursos            | 1  | Tareas     |          | •            | F, REGISTRO                                    | EXAMEN / ENCUESTA |                  | INICIO       | FIN   | INICIADO | CULMINAE | O NOTA  |    | ***          |
|            | 0====    | Mis actividades       |    | Examene    | s        |              |                                                |                   | W.               | •            |       |          |          |         |    |              |
|            |          | hay actividades       | ٠  | Notificaci | lones    |              |                                                |                   |                  |              |       |          |          |         |    |              |
|            |          | ,                     | Ċ  | Encuesta   |          |              |                                                |                   | Aún no cuenta co | on registro: |       |          |          |         |    |              |
| Ir a encue | esta     |                       |    | Foro       |          |              |                                                |                   |                  |              |       |          |          |         |    |              |
|            |          |                       |    | Asistencia | 25       |              |                                                |                   |                  |              |       |          |          |         |    |              |
|            |          |                       | C  |            |          | )            |                                                |                   |                  |              |       |          |          |         |    |              |
|            |          |                       |    |            |          |              |                                                |                   |                  |              |       |          |          |         |    |              |
|            |          |                       |    |            |          |              |                                                |                   |                  |              |       |          |          |         |    |              |
|            |          |                       |    |            |          |              |                                                |                   |                  |              |       |          |          |         |    |              |
|            |          |                       |    |            |          |              |                                                |                   |                  |              |       |          |          |         |    |              |
|            |          |                       |    |            |          |              |                                                |                   |                  |              |       |          |          |         |    |              |
|            |          |                       |    |            |          |              |                                                |                   |                  |              |       |          |          |         |    |              |

Al seleccionar la opción de encuestas nos cargara la relación creados por el docente, al dar doble clic sobre la encuesta nos cargara la relación de preguntas y alternativas asignadas.

#### 1.8. Foros

| =                       | iestp jb                 | 2022-I ~ ASISTENO<br>3 A     | IA HOSPITALABIA<br>Hoy fiene clase de 7.30 AM a 9.00 AM                                                                                                    | Tutoriales                                     | Ayuda 👻                                        | N4                               | NOEMI 472 👻 |
|-------------------------|--------------------------|------------------------------|----------------------------------------------------------------------------------------------------|------------------------------------------------|------------------------------------------------|----------------------------------|-------------|
|                         | Mi horario<br>Mis cursos | E Clases                     | 17/05/2022<br>COMENTARIO SOBRE LA IMPORTANCIA DE SATISFACER LAS NECESIDADES DEL PACIENTE                                                                                                    |                                                |                                                | Ø                                |             |
| B com<br>D com<br>D com | Mis actividades          | E Examenes                   | +<br>Parato $\vee$ <b>B</b> <i>I</i> Al $\vee$ <b>2</b> $\vee$ A $\vee$ E $\vee$ <i>I</i> <b>3</b> $\blacksquare$ $\blacksquare$ $\vee$ := := $\partial$ $\Leftrightarrow$ $\Leftrightarrow$ $\Leftrightarrow$                                                                                                    |                                                |                                                |                                  |             |
| Ir al foro              |                          | Notificaciones     Encuestas |                                                                                                    |                                                |                                                |                                  |             |
|                         |                          | Foro                         | Adjuntar archivos<br>(+ Adicionar)<br>Comentaios<br>EUZABETH 44775991 CHILLIHUANI YUCRA DE MAMANI<br>Es importante brindar una buena atención, seguridad y se tener mucha empatía sobre todo comunica<br>seguro en el tiempo de su recuperación.                                                                                                    | ación para que el paci                         | 09:50 del 15<br>ente se sienta                 | nviar<br>5/06/2022<br>más        |             |
|                         |                          |                              | JUDITH Judith AROCUTIPA COAQUIRA<br>El momento en que un paciente busca un médica para empezar un tratamiento o para una cita médi<br>y el médica debe buscar mantener una relación humanizada, cercana y sincera que ofrezca credibili<br>muy importante para el paciente y la atención al paciente debe darse de la mejor manera posible.                                                                                                    | ica, es un momento m<br>dad, seguridad y rapid | 18:49 del 14<br>uchas veces s<br>ez. Este mome | 1/06/2022<br>ensible,<br>ento es |             |
|                         |                          |                              | LAURA 46307678 TAPLA MAMANI<br>El momento en que un paciente busca un médico para empezar un tratamiento o para una cita médi<br>y el médico debe buscar mantener una relación humanizada, cercana y sincera que ofesca carabilio<br>muy importante para el paciente y la atención al paciente debe darse de la mejor manera posible.<br>Es brindar una buena otención al paciente mientros esta hospitalizado en :<br>, alimentación, cuidado, salud, ilimpieza , atención ol<br>Para que osí nuestro paciente se recupere ponto. | ica, es un momento m<br>dad, seguridad y rapid | 12:24 del 10<br>uchas veces s<br>ez. Este mome | )/06/2022<br>ensible,<br>ento es | 2           |

Al seleccionar la opción nos cargara la relación del foro que el docente asigno para el curso.

| 17/05/2022 COMENTARIO SOBRE LA IMPORTANCIA DE SATISFACER LAS NECESIDADES DEL PACIENTE                                                                                                    | Datos del foro                                                            |
|----------------------------------------------------------------------------------------------------|---------------------------------------------------------------------------|
| +         Párrafo       > $B I AI \sim   \Box ~ A ~ \Xi ~   \Box @ \oplus ~ \Box & \Box ~ O ~ ~ ~ ~ ~ ~ ~ ~ ~ ~ ~ ~ ~ ~ ~ ~ ~$                                                                                                    | Formulario para<br>aumentar un                                            |
| Adjuntar archivos + Adicionar Comentarios                                                                                                    | comentario en el foro                                                     |
| Es importante brindar una buena atención, seguridad y se tener mucha empatía sobre todo comunicación para que el paciente se sienta más seguro en el tiempo de su recuperación.<br>JUDITH Judith AROCUTIPA COAQUIRA 18:49 del 14/06/2022<br>El momento en que un paciente busca un médico para empezar un tratamiento o para una cita médica, es un momento muchas veces sensible, y el médico debe buscar mantener una relación humanizada, cercana y sincera que ofrezca credibilidad, seguridad y rapidez. Este momento es                                                                                                    | Relación de<br>comentarios<br>realizados por los<br>integrantes del curso |
| Inicy importance para el paciente y la diención di paciente debe daise de la mejor manera posible. LAURA 46307678 TAPIA MAMANI 12:24 del 10/06/2022 El momento en que un paciente busca un médico para empezar un tratamiento o para una cita médica, es un momento muchas veces sensible, y el médico debe buscar mantener una relación humanizada, cercana y sincera que ofrezca credibilidad, seguridad y rapidez. Este momento es muy importante para el paciente y la atención al paciente debe darse de la mejor manera posible. Es brindar una buena atención al paciente mientras esta hospitalizado en : . alimentación ,cuidado ,salud ,Limpieza . atención |                                                                           |

**Nota:** para aumentar un comentario tendremos que completar el formulario de ser necesario adjuntar un archivo contamos con la opción de "**adjuntar archivos**", al dar clic en enviar nos saldrá una alerta para confirmar el proceso.

#### 1.9. Asistencias

| Contraer barra lateral 2022 | 2-1 × ASISTENCIA HOSPITALARI<br>3 A Hoy fiene clas | A<br>se de 7 | :30 A        | M a 9:0      | 0 AM     |          |          |          |          |          |            |          |                |          |          |          |           |          |          | -0       | lutor | iales                |         | Ayud         |          | N               | N        | DEMI 472 🝷 |
|-----------------------------|----------------------------------------------------|--------------|--------------|--------------|----------|----------|----------|----------|----------|----------|------------|----------|----------------|----------|----------|----------|-----------|----------|----------|----------|-------|----------------------|---------|--------------|----------|-----------------|----------|------------|
| Mi horario 📃 🕬              | Clases                                             | Res          | υm           | end          | de       | asis     | stenc    | ias      |          |          |            |          |                |          |          | A        | sister    | ncias    | 24       | To       | ardan | zas                  | 2       | Faltas       | 1        | 202             | 2 ~      |            |
| Mis cursos                  | Tareas                                             |              |              | Ener         | 0        |          |          |          |          | Fe       | ebrer      | 0        |                |          |          | N        | arzo      | )        |          |          | ſ     |                      |         | Abri         |          |                 |          |            |
| Mis actividades             | Examenes                                           | D            |              | w w          |          | v        | s<br>1   | D        | L        | 1        | 2          | 3        | v s<br>4 5     | D        | Ľ        | 1        | м<br>2    | 3        | 4        | s<br>5   |       | D L                  |         | M            | ,        | 1               | s<br>2   |            |
| Hoy<br>No hav excluded at N | Notificaciones                                     | 2<br>9       | 3 ·          | 4 5<br>1 12  | 6<br>13  | 7<br>14  | 8<br>15  | 6<br>13  | 7<br>14  | 8<br>15  | 9<br>16    | 10<br>17 | 11 12<br>18 19 | 6<br>13  | 7<br>14  | 8<br>15  | 9<br>16   | 10<br>17 | 11<br>18 | 12<br>19 | 1     | 3 4<br>10 11         | 5<br>12 | 6<br>2 13    | 7<br>14  | 8<br>15         | 9<br>16  |            |
|                             | Encuestas                                          | 16<br>23     | 17 1<br>24 1 | 8 19<br>5 26 | 20<br>27 | 21<br>28 | 22<br>29 | 20<br>27 | 21<br>28 | 22       | 23         | 24       | 25 26          | 20<br>27 | 21<br>28 | 22<br>29 | 23<br>30  | 24<br>31 | 25       | 26       | 1     | 7 18<br>24 <b>25</b> | 19      | 20<br>27     | 21<br>28 | <b>22</b><br>29 | 23<br>30 |            |
| Ir a asistencias            | Foro                                               | 30 :         | 31           |              |          |          |          |          |          |          |            |          |                |          |          |          |           |          |          |          |       |                      |         |              |          |                 |          |            |
|                             | Asistencias                                        | D            |              | May          | 0        | v        |          | D        | 1        |          | Junio      | 1        | v s            | D        | 1        |          | ulio      | 1        | V        | \$       |       | D L                  |         | Agost        | 0        | v               | 5        |            |
|                             |                                                    | 1            | 2            | 3 4          | 5        | 6        | 7        |          |          |          | 1          | 2        | 3 4            |          | Ì        |          |           |          | 1        | 2        |       | 1                    | 2       | 3            | 4        | 5               | 6        |            |
|                             |                                                    | 8<br>15      | 9 1<br>16 1  | 0 11<br>7 18 | 12<br>19 | 13<br>20 | 14<br>21 | 5<br>12  | •<br>13  | 14       | 8<br>15    | 16       | 17 18          | 3<br>10  | 4        | 5<br>12  | °<br>13   | 14       | 8        | 9<br>16  | 1     | / 8                  | 10      | 10           | 18       | 12              | 20       |            |
|                             |                                                    | 22 :<br>29 : | 23 2<br>30 3 | 4 25         | 26       | 27       | 28       | 19<br>26 | 20<br>27 | 21<br>28 | 22<br>29   | 23<br>30 | 24 25          | 17<br>24 | 18<br>25 | 19<br>26 | 20<br>27  | 21<br>28 | 22<br>29 | 23<br>30 | 1     | 21 22<br>28 25       | 30      | 3 24<br>) 31 | 25       | 26              | 27       |            |
|                             |                                                    |              |              |              |          |          |          | _        |          |          |            |          |                | 31       |          |          |           |          |          |          |       |                      |         |              |          |                 |          |            |
|                             |                                                    | D            | LI           | Setiem       | bre<br>J | ٧        | S        | D        | L        | M        | ctubr<br>M | J        | V S            | D        | L        | Nov<br>M | iemł<br>M | bre<br>J | v        | s        |       | D L                  | D       | iciem        | bre<br>J | ٧               | s        |            |
|                             |                                                    | 4            | 5            | 67           | 1<br>8   | 2<br>9   | 3<br>10  | 2        | 3        | 4        | 5          | 6        | 1<br>7 8       | 6        | 7        | 1<br>8   | 2<br>9    | 3<br>10  | 4        | 5<br>12  |       | 4 5                  | 6       | 7            | 1<br>8   | 2<br>9          | 3<br>10  |            |
|                             |                                                    | n -          | 12 1         | 3 14         | 15       | 16       | 17       | 9        | 10       | 11       | 12         | 13       | 14 15          | 13       | 14       | 15       | 16        | 17       | 18       | 19       | 1     | 1 12                 | 13      | 3 14         | 15       | 16              | 17       |            |

Al seleccionar la opción nos cargara el reporte de asistencias al curso según la relación del docente.

**Nota:** Para el marcado automático de la asistencia se tendrá que acceder al tablero de actividades y dar clic en la opción de **ir a clase:** si se da clic desde 5 minutos hasta 15 minutos posterior a la hora de inicio de la clase el sistema considera como **Asistido**, pero si accede pasado los 15 minutos el sistema marcara como **tardanza**.

|    |            |     | Semana: 9                                  |                        |            |   |   |
|----|------------|-----|--------------------------------------------|------------------------|------------|---|---|
| 01 | 07/06/2022 | MAR | ASISTENCIA DE ENFERMERÍA EN INMUNIZACIONES |                        | Ver clase  | 0 |   |
| 02 | 09/06/2022 | JUE | ASISTENCIA DE ENFERMERÍA EN INMUNIZACIONES |                        | Ver clase  | 0 |   |
| 03 | 10/06/2022 | VIE |                                            |                        |            |   |   |
|    |            |     | Semana: 10                                 | Para marcar asistencia |            |   |   |
| 01 | 14/06/2022 | MAR | ASISTENCIA DE ENFERMERÍA EN INMUNIZACIONES |                        | Ver clase  | 0 |   |
| 02 | 16/06/2022 | JUE | ASISTENCIA DE ENFERMERÍA EN INMUNIZACIONES |                        | Ir a clase | 0 |   |
| 03 | 17/06/2022 | VIE |                                            |                        | -          | - | - |

Cabe recalcar que si el estudiante accede directamente por el enlace del meet la plataforma no marcara de forma automática su asistencia.